### 京都北都信金アプリ ロ座登録マニュアル

- ・口座登録の際の口座番号等は、お手元のキャッシュカード等をご準備の上ご確認ください。
- ・本マニュアルの画面等は iPhone の画面となっており、Android と一部表記が異なる場合がありま すが、お手続きの流れは同様のものとなっています。
- ・画面構成や手順は予告なく変更する場合があります。
- 1. アプリ起動後の口座登録をタップします(1口座目の登録の場合)

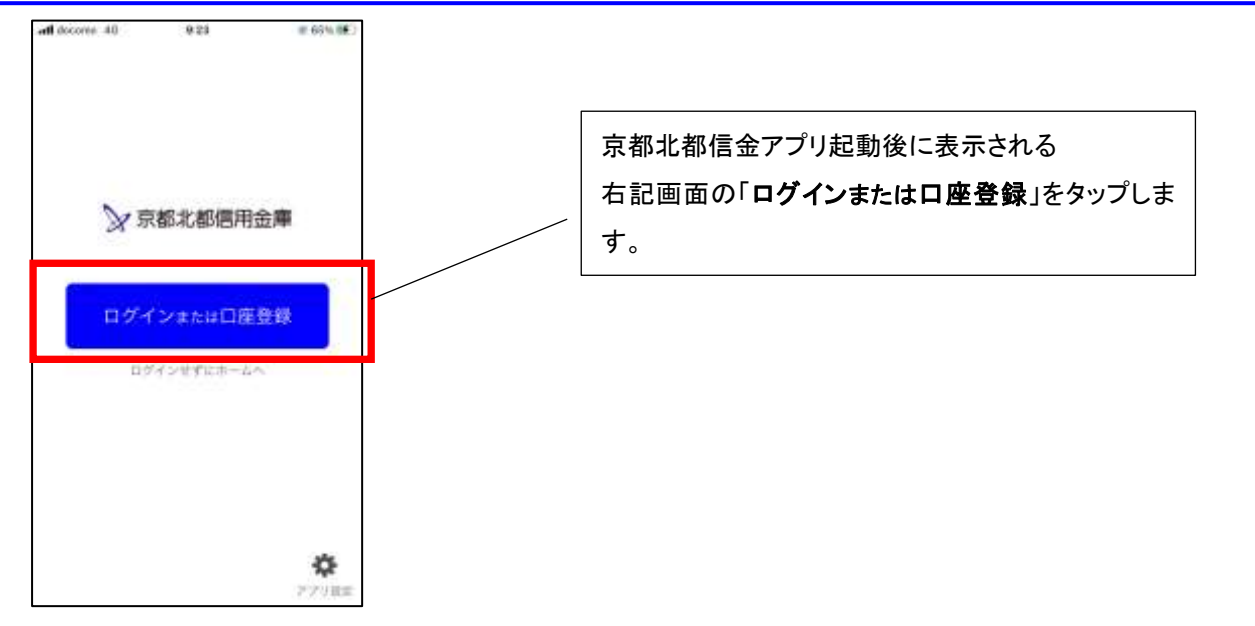

2. ログイン(利用口座情報入力)

「支店番号・支店名」、「口座番号」を入力いただき、「次へ」をタップします。

| att docomo 4G 9:24 ☆ 66% ■<br>ログイン (利用口座情報入力) ×                                                                                                    |                                                     |
|----------------------------------------------------------------------------------------------------|-----------------------------------------------------|
| お手先にご利用中の普通慣会口座のタケッシュカード等をご準結い<br>ただき、支送番号を選択、口服番号(半角数半7桁)を入力してく<br>ださい。                                                                                  | 「 <b>支店番号・支店名」</b> をタップし、表示される一覧から、登録口座の取引店舗を選択します。 |
| 来这条号·朱武浩 >                                                                                                    |                                                     |
| : 高通:                                                                                                    |                                                     |
| cistan                                                                                                    | ロ座番号を数字7桁(0詰め)で入力します。                               |
| ★キヤシシェカードに記載の支店請号・口直書号を入力してくださ<br>い。サブロ県登録の場合は、メイン口屋と同一の名範の口屋のみ登<br>課できます。<br>*出アプリへのログインが180日短期い場合、自動的に登録が解除<br>(初期化)されます。この場合、「利用登録」を行うことで再度利<br>用できます。 |                                                     |
| 実装修行からないお客さまはこちら >                                                                                                    |                                                     |
| 245                                                                                                    | 「 <b>次へ</b> 」をタップします。                               |
|                                                                                                    | (入力項目に入力完了していなければタップできません)                          |
|                                                                                                    |                                                     |
|                                                                                                    |                                                     |

#### 3. お客様情報入力

「お名前(全角カナ)」、「生年月日」、「金庫お届け電話番号(下4桁)」を入力いただき、

「**次へ**」をタップします。 9:25 al docomo 4G お名前を 全角カタカナで入力します。 √ 66% ■ お客さま情報入力 × 姓と名の間に「空白」を一文字入れます。 -0--0--0---「お布田(金角カナ)」(読と名の間は世田を入れてください)。 「生年月日」、「金庫お田に電話巻号の下4号」(半角数字)をご 入力のうえ、「次へ」ボタンモ押してください。 生年月日を西暦で入力します。 スマホの機種によっては、リストから選択できます。 ご利用口座情報 支店番号 999 科目 普通 当金庫にお届けの電話番号の下4桁を入力します。 口座番号 99999999 固定電話、携帯電話のいずれもお届けの場合は、 お客さま情報 固定/携帯のいずれの番号でも構いません お毛頂 (法内カナ) (約:シンキン タロウ 主年月日(但:(080/01/01) × 「**次へ**」をタップします。 当金庫のお届け情報と合致しない場合は、以降の登録に進 医雷加斯对霍达斯坦 订54时 めませんので、エラーの場合は入力内容をご確認ください。

4. 暗証番号入力

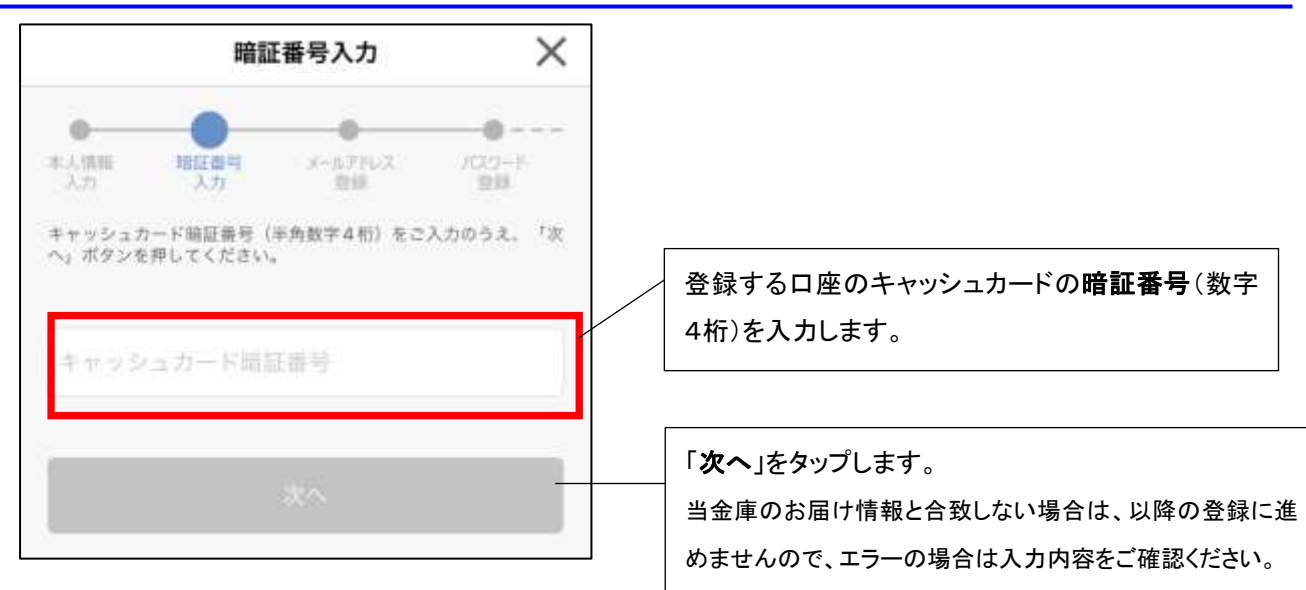

# 5. メールアドレス登録

# アプリに登録する「**メールアドレス**」を入力します。

| メールアドレス登録                                                                                                    | ×                          |                                                                                                    |
|----------------------------------------------------------------------------------------------------|----------------------------|----------------------------------------------------------------------------------------------------|
| 電話書稿<br>大力<br>アプリに登録するメールアドレスを入力してください。<br>入力されたメールアドレスを確認するため、認証コート<br>します。以下メールアドレスを確認するため、認証コート<br>します。以下メールアドレスを確認するため、認証コート<br>します。以下メールアドレスを確認するため、認証コート<br>します。以下メールアドレスを確認するため、認証コート<br>します。以下メールアドレスを確認するため、認証コート<br>します。以下メールアドレスを確認するため、認証コート | ●<br>アパ田主<br>※を送付<br>5.設定に | アプリに登録する <b>メールアドレス</b> を入力します。<br>・入力されたメールアドレスを確認するため、以降の登<br>段階で「認証コード」を送信いたします。<br>「hokuto-shinkin@shinkin-appbank.jp」 からの<br>E メールが受け取れる設定になっていることをご確認く<br>さい。 |
| メールアドレス<br>確認用メールアドレス                                                                                                    |                            | 入力確認の為、再度登録する <b>メールアドレス</b> を入力し<br>す                                                                                                    |
| <u>₽</u> <i>П</i>                                                                                                    |                            | 「登録」をタップします。<br>入力した E メールアドレスに「認証コード」が送信されま                                                                                                    |

6. メール認証画面

| く メール認証画面                                                        |                        |                                                    |
|------------------------------------------------------------------|------------------------|----------------------------------------------------|
| 登録されたメールアドレスに認証コードを送付し<br>以下の入力フォームに認証コードを入力し、確認<br>てください。       | ↓ました。<br>8ポタンを押下し      |                                                    |
| xxxxxx@xxxx.xxx                                                  |                        | 登録したメールアドレスに hokuto-                               |
| 数分経過してもメールが届かない場合は、以下メ<br>のメールが受け取れる設定になっているかご確認<br>の再送をお試しください。 | 、ールアドレスから<br>Bの上、認証コード | shinkin@shinkin-appbank.jp から届いた「認証<br>コード」を入力します。 |
| hokuto-shinkin@shinkin-appbank.jp                                |                        |                                                    |
| 認証コード                                                            | 確認                     | 「確認」をタップします。                                       |
| 認証コードを再送する                                                       |                        |                                                    |

#### 7. パスワード登録

「パスワード」を半角英数字混在 8~32 桁で登録します。 以後パスワードを求める方法を選択します。

| Il docomo 4G         | 9:28                          | 1 66% 🔳 | 以後アプリを使用する際に使用する                                                   |
|----------------------|-------------------------------|---------|--------------------------------------------------------------------|
|                      | パスワード登録                       | ×       | 「 <b>パスワード</b> 」を半角英数字混在 8~32 桁<br>で登録します。                         |
|                      | メールアドレス パスワード 登録 登録           | 77/191E |                                                                    |
| 残高照会等の認証<br>半角英数字混在8 | で使用するパスワードを<br>~32桁で入力してください。 |         | 入力確認の為、再度登録する <b>パスワードー</b><br>を入力します。                             |
| パスワード                |                               |         | 今後の認証方法を選択します。<br>・パスワードを都度入力                                      |
| 確認用バスワ               | 7—K                           |         | パスワードを求める場面において、都度パ<br>スワードの入力が必要                                  |
| 今後の認証方法を             | 選択してください。                     |         | ・パスワード入力を省略<br>パスワード認証後に、パスワード入力が不<br>要となります(取引によっては当該省略と          |
| 0 1/27-              | ドを都度入力                        |         | なっていてもパスワードが必要となる場合<br>があります)(省略できる期間は 30 日間と                      |
| O TouchID            | を利用                           |         | なります)<br>•TouchiID を利用                                             |
|                      |                               |         | スマホに登録してある、生体認証を利用し<br>て、パスワード入力を省略するものです。<br>スマホの機種に依存しますので、機種によ  |
|                      |                               |         | っては取扱できません。<br>(TouchiID は iPhone での表記です)<br>(省略できる期間は 90 日間となります) |
|                      |                               |         | 「登録」をタップします。                                                       |

#### 8. 入出金通知設定

登録口座に対して、入出金取引があった場合に通知を行うか否かの設定を行います。 通知のパターンは、月の日付での設定(最大4日)もしくは特定の曜日での設定が可能です。 (日付指定か曜日指定のいずれかの設定が可能です) 通知を受け取る場合は、入出金通知のスライドボタンを右にスライド(青色)し、日付指定もし

くは、曜日指定を選択の上、通知する日もしくは曜日を設定します。

日付指定については、月の中の最大4日が指定可能です。

曜日指定については、週の中の1曜日のみ設定可能です。

通知は、取引の都度行われるのではなく、設定した前日の15時(前日が土日の場合は13時)ま での入出金の取引が発生している場合に、指定日当日の8時~12時の間で通知されます。

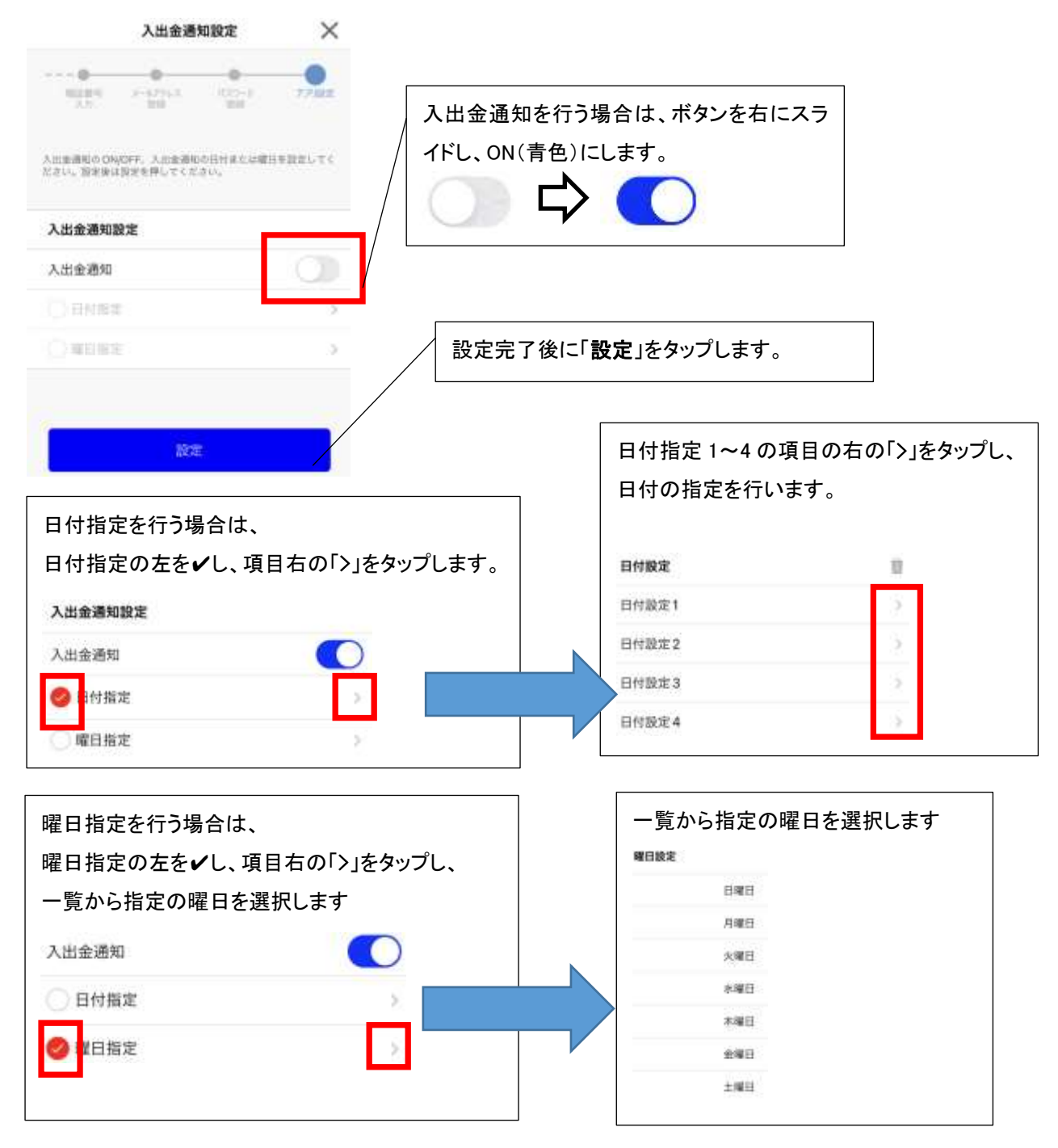

一連の登録が完了後、最後に確認メッセージが表示されます。

「トップ画面へ」で、京都北都信金アプリのトップ画面に戻ります。

続いて登録口座を「通帳レス口座」とする場合は、「続けて通帳レス登録」をタップします。

【続いて通帳レス登録の注意点】

- ・既に通帳レスの口座については、通帳レス登録は不要です。
- ・当該通帳レス登録をおこなわなくても、改めて通帳レスの登録はアプリから可能です。

| ₩<br>BCCLASS 確認                                                        |                                              |
|------------------------------------------------------------------------|----------------------------------------------|
| 口座の登録が完了しましたので、残<br>高・入出金明細照会機能をご利用いた<br>だけます。                         |                                              |
| 登録した口座は、通帳レス登録(追加<br>利用登録)を行うことで、長期間のご<br>明細を本アプリ内で確認することが可<br>能となります。 |                                              |
| 続けて通帳レス登録を行いますか?<br>※通帳レス登録を行うと、紙通帳は利<br>用不可となります。                     | 「 <b>トップ画面へ</b> 」をタップすることで<br>アプリのトップ画面に戻ります |
| 続けて<br>通帳レス登録 トップ画面へ                                                   |                                              |

以上で、口座登録は完了です。

2口座目以降の登録は、「アプリトップ画面」⇒「残高明細」から、画面右上の『+(口座追加)』をタップする ことで、利用口座登録画面(2. ログインと同様の画面)となり登録のお手続きに進めます。

お客さまにとって一層便利なアプリとして今後も機能追加しサービスの提供を行って まいりますので、『京都北都信金アプリ』を是非ともご活用ください。